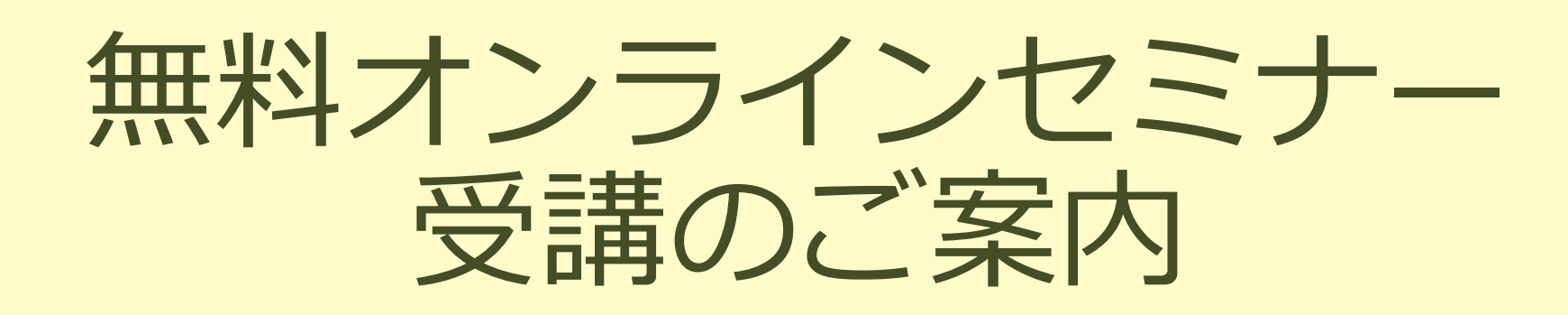

2020年5月21日(木) 第1回: STAY HOME 元気が出るVEセミナー(VE概要編)

2020年5月28日(木) 第2回: STAY HOME 元気が出るVEセミナー(VE実践編)

ご不明点などございましたら、事務局までお問い合わせください。

2020.05.08現在

Society Of Japanese Value Engineering

法人 日本バリュー・エンジニアリング協会

# オンラインセミナーの実施方法

- 「ZOOM Cloud Meetings」を使用したリアルタイムのオンラインセミナーです
- インターネット接続されたPC・タブレット・スマートフォンでも 参加できます
- 講師からの問いかけに反応したり、チャットで質問ができます

これから、Zoomの使用方法をご説明します。

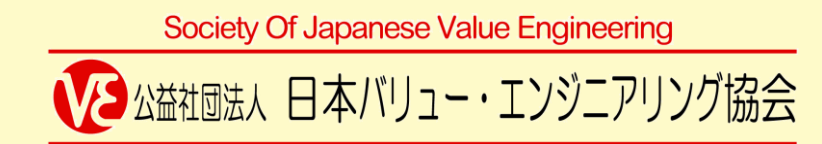

## 「Zoom」使用上の注意<事前準備>①

- Zoomの有料アカウントの取得・登録の必要はありません。
- 事前にZoomアプリ(Zoom Cloud Meetings) インストールを推奨します。 (スマートフォンの場合はアプリのインストール必須)→P.6-7参照
- Zoomアプリをインストールできない場合は、WebブラウザからZoomに参加します。→P.8参照
- 動作・基本操作の確認を行ってください。→P.9-12参照
- オーディオ必須:セミナー入室の際に設定します。
- ヘッドホン・イヤホンの使用を推奨します。片耳マイク付きイヤホンも可です。(ハウリング防止)

Society Of Japanese Value Engineering

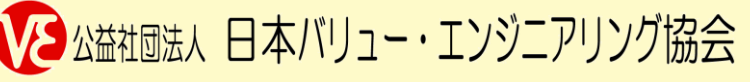

## 「Zoom」使用上の注意<事前準備>②

■ 良好なネット接続環境を使用してください。

- 有線LANまたはWi-Fi接続環境(モバイルWi-Fi含む)
- 5~10Mbpsが安定して確保できれば充分
- 4G/LTE回線は推奨しません(Bluetoothテザリングも同様)
- セミナー中は騒音が入りにくい環境・場所を確保してください。
- 背景が写り込んでも問題がないようご配慮ください。
  (任意:カメラをオンにして参加の場合)
- セミナー中の録画・スクリーンショットはご遠慮ください。
- その他一般的なプライバシー保護・ネットエチケットにご配慮ください。

Society Of Japanese Value Engineering

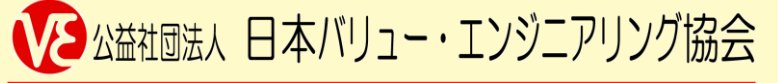

## 「Zoom」使用上の注意く当日までの流れ>

- 開催日の2日前・前日にリマインダーメールが届きます。
  - メールに記載の参加用URLをご確認ください。
  - URLをクリックするとZoomサイトへジャンプしZoom アプリが起動します。
- セミナー開始時間前までにミーティングに参加し【待機室】で待機します。
- 事務局が参加者の照合を行い、【待機室】からミーティングに入室が許可されます。
- 入室の際、【名前の変更】で申込時に登録した氏名表記に変更します。
  - 参加者確認と進行のため、申込時に登録の氏名での参加が必須です。 デフォルトでは使用端末名の表記になることから、この作業が必要です。
- 入室の際、参加者のマイクはミュートになります。
- 参加確認が完了した時点で、定時よりセミナーが開始されます。

Society Of Japanese Value Engineering 公益社団法人 日本バリュー・エンジニアリング協会

## 「Zoom Cloud Meetings」のインストール①

#### すでに最新版のZoomアプリをインストール済み の方は不要です。

- Zoomダウンロードページへアクセス 下記URLにアクセスします。
   <u>https://zoom.us/download#client\_4meeting</u>
- クライアントインストーラをダウンロード
- 右図の「ミーティング用Zoomクライアント」
  「ダウンロード」をクリックし、クライアン
  トインストーラをダウンロードします。

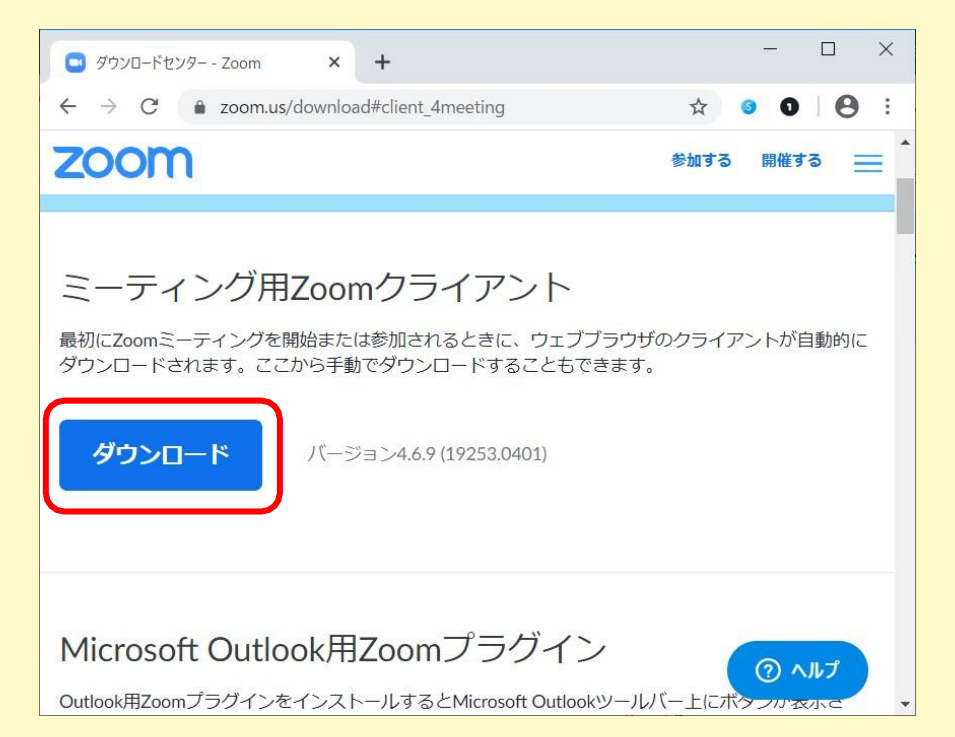

Society Of Japanese Value Engineering

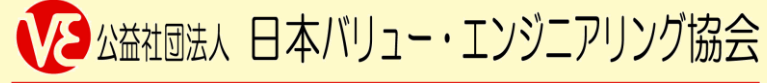

## 「Zoom Cloud Meetings」のインストール②

- インストーラの実行
  ダウンロードしたインストーラを実行します。
- インストーラの完了
  インストーラが動作し「Zoomクラウドミー
  ティング」の画面が表示されたらインストー
  ル完了です。

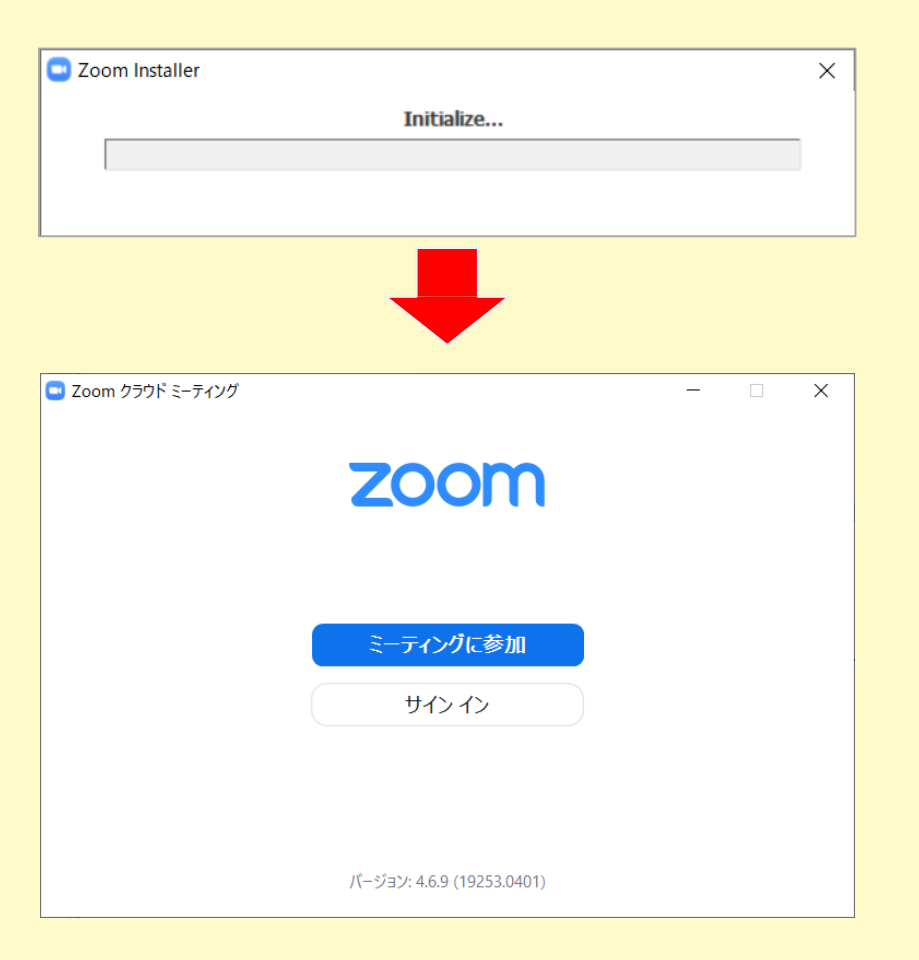

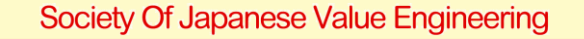

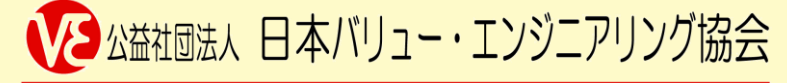

### セミナーへの入室 Webブラウザから参加する場合

Internet Explorer以外のブラウザをお使いください

すでにZoomのPCアプリがダウンロードされている場合は、上記の方法で参加できないこと があります。

- リマインドメールの参加用URLをクリックします。
- ブラウザ画面からダウンロード開始画面の起動中「アプリケーションをダウンロードまたは実行できない場合はブラウザから参加」の参加をクリックします。
- セミナーに参加するときの名前(申込時と同じもの)を入力して参加ボタンを押します。
- 「コンピューターオーディオ」のタブを選択します。
- 「コンピューターでオーディオに参加する」をクリックします。

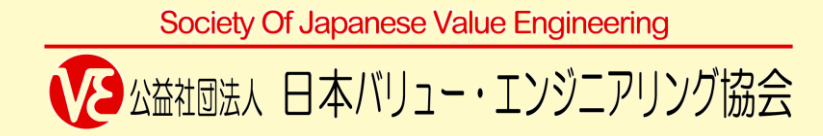

#### セミナーへの入室① Zoomアプリから参加する場合

- 参加用URLをクリックし、ブラウザ起動後、画面の表示に従ってZoomアプリを開きます。
- 「ミーティングに参加」をタップし、「表示名」に申込時の氏名を入力してください。 入力が済みましたら「参加」をクリックしてください。

※こちらで入力された表示名(氏名)で、セミナー開始前に参加者を確認し、事務局が入室を許可する操作をします。姓だけなど、照合ができないと部外者と判断されますので特にご注意ください。

※遅刻の場合も同様の操作をしてください。セミナー途中でも事務局が入室の操作をし、セミナーに参加できます。

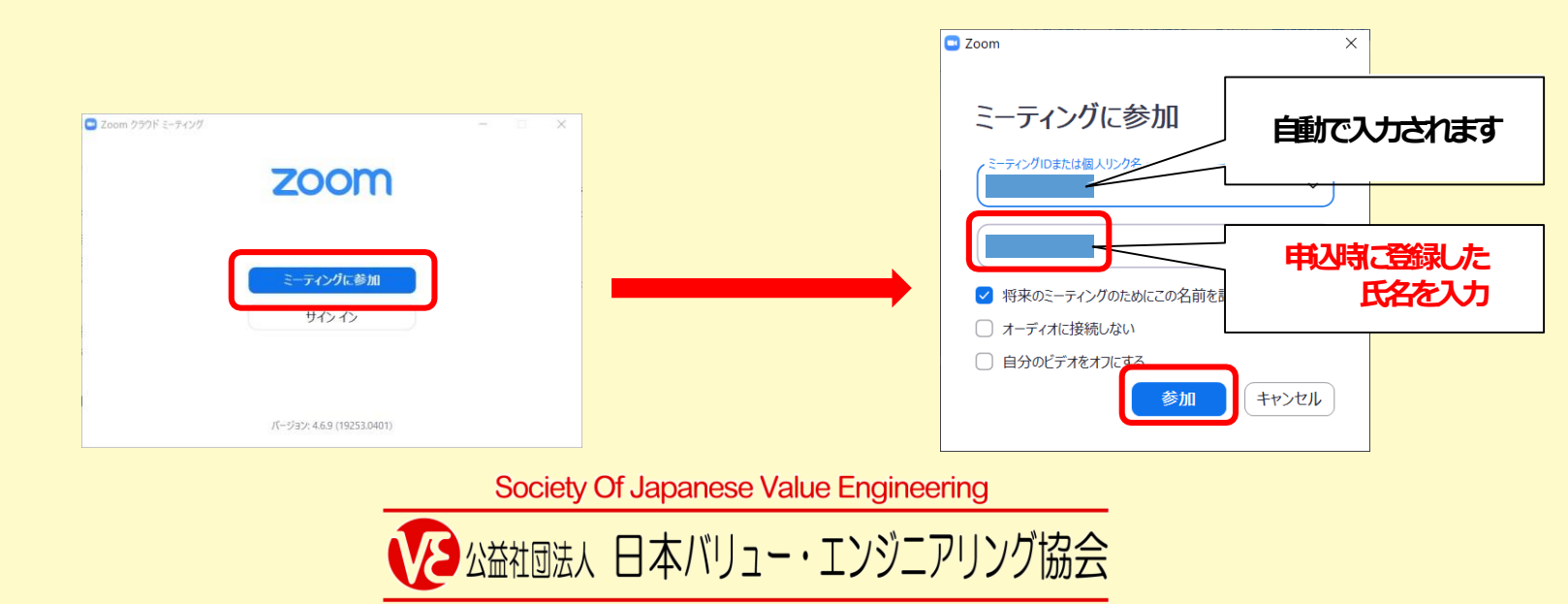

### セミナーへの入室② Zoomアプリから参加する場合

- セミナー開始まで待機します。「ホストがこのミーティング を開始するのをお待ちください」の表示になりましたら、そのまま何も操作せずにお待ちください。
- セミナー開始時刻が迫っているときやすでに始まっているときは、この画面は表示されず次の表示「ビデオプレビュー」になります。(任意:カメラをオンにして参加の場合)

| ホストがこのミ                                 | -ティングを開始す     | するのをお待ちくた |
|-----------------------------------------|---------------|-----------|
| ~~~~~~~~~~~~~~~~~~~~~~~~~~~~~~~~~~~~~~~ | いち            |           |
| பியில்                                  | 用的なニーティングで9   |           |
| 1040教室早稲田ア                              | カデミーのパーソナルミーテ | イングルーム    |
|                                         |               |           |
|                                         |               |           |
|                                         | -ターのオーディオをテス  | .ト _      |

■ 「ビデオプレビュー」の表示になりましたら、自分の映像が映っていることを画面で確認し 「ビデオ付きで参加」をクリックしてください。 (任意:カメラをオンにして参加の場合)

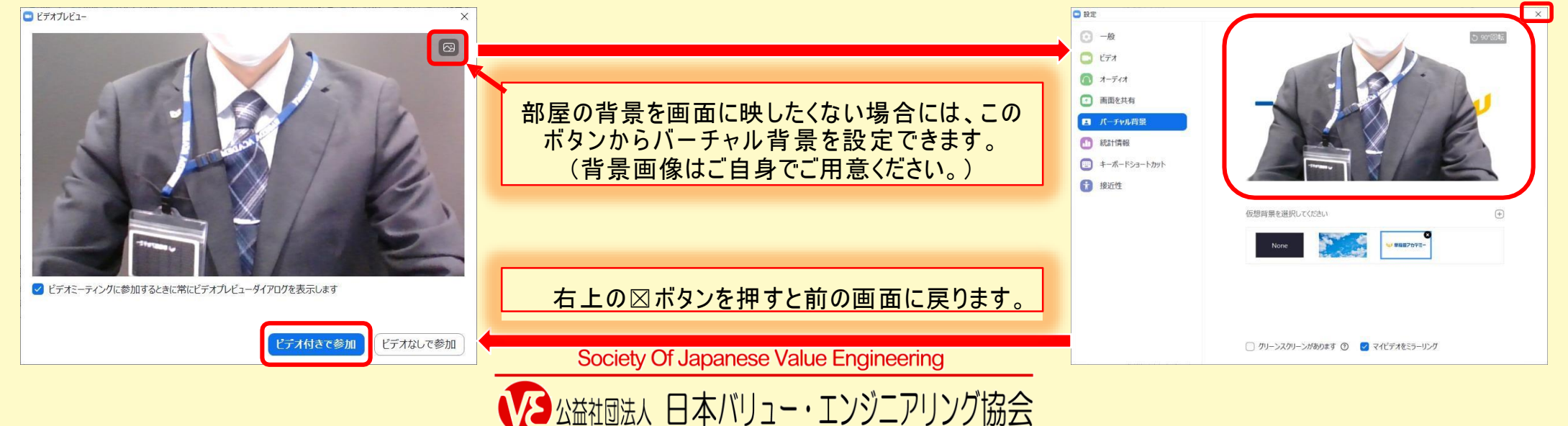

#### セミナー中の画面操作①

- 《左図》セミナーに参加したら右上「ギャラリービュー」をクリックすると参加者の映像が一覧表示されます。
- 《中央図》講師の映像の右上「・・・」をクリックし、「ビデオの固定」をクリックして、映像を 固定表示してください。(こちらの操作を行わないと、映像が切り替わってしまう場合がありま す。)
- 《右図》講師の映像が固定されました。この状態で参加してください。

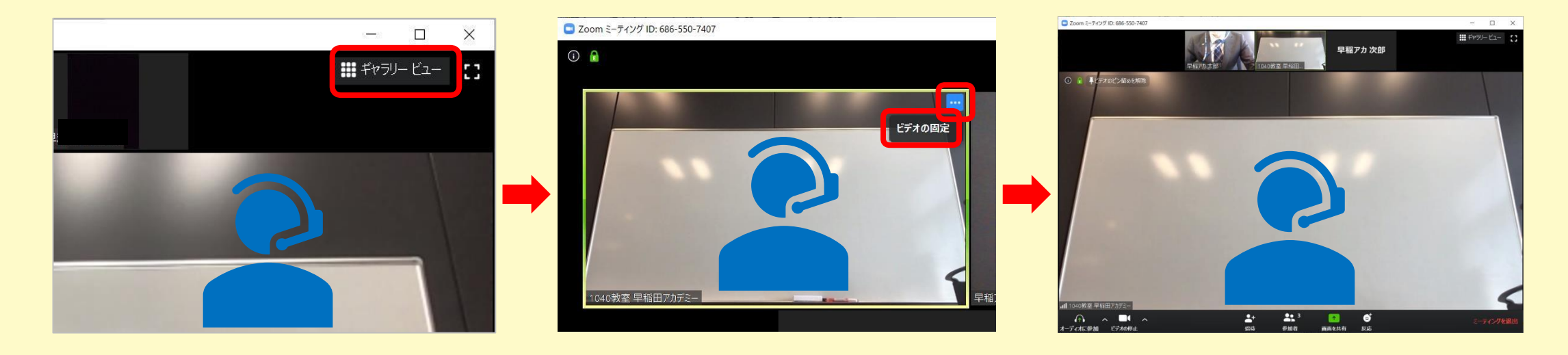

Society Of Japanese Value Engineering 公益社団法人 日本バリュー・エンジニアリング協会

#### セミナー中の画面操作2

- オーディオの設定:《必須》設定することにより講師の音声が聞こえるようになります。
- 画面左下「オーディオに参加」ボタンをクリックし、「オーディオに参加」画面の「コンピュー ターでオーディオに参加」をクリックしてください。
- 「オーディオ」ボタンが「ミュート」のボタンに表示が変わったら、正しくオーディオに参加できています。
- 「ミュート」を押すことでマイクを無効に、マイクミュート状態で「ミュート解除」を押すことで マイクを有効にできます。

A社団法人 日本バリュー・エンジニアリング協会

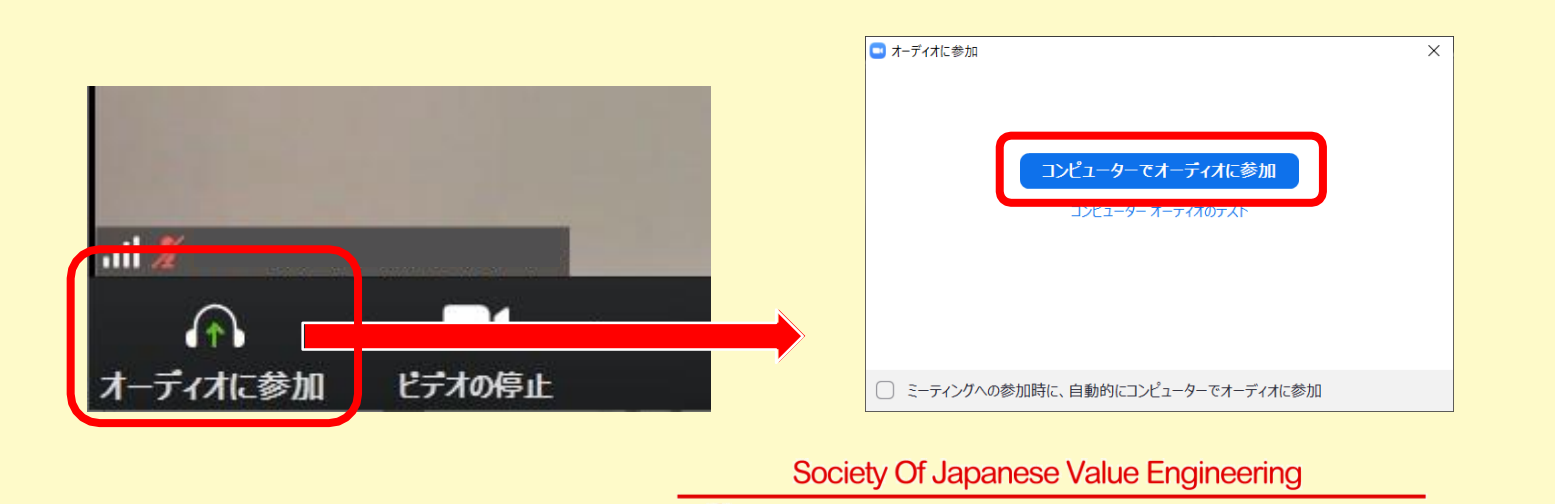

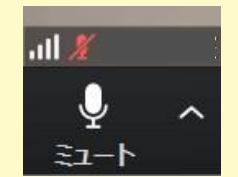

マイクが有効(音 声が講師や他の参 加者に届く)状態

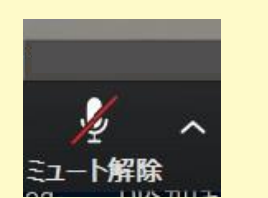

マイクが無効(音 声が講師や他の参 加者に届かない) 状態